Manual do

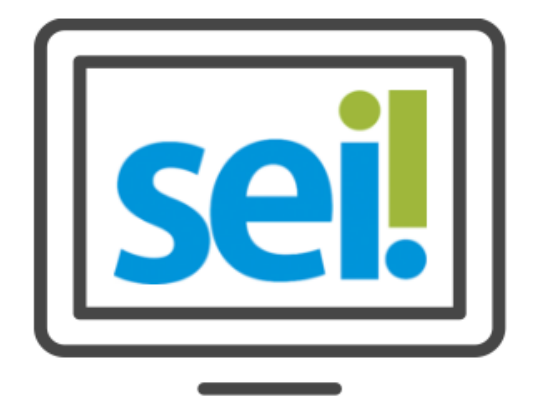

# SISTEMA ELETRÔNICO

01010100100010000010100000101001001001

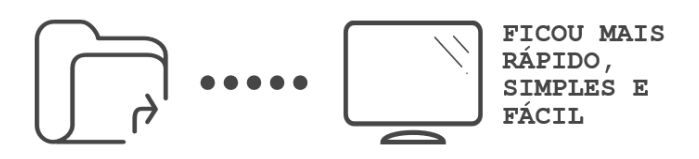

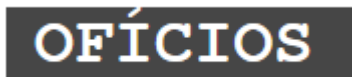

Preparado por:

Equipe do Processo Eletrônico Secretaria Municipal de Inovação e Tecnologia Prefeitura de São Paulo

> 2ª Edição Fevereiro/2018

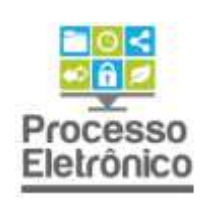

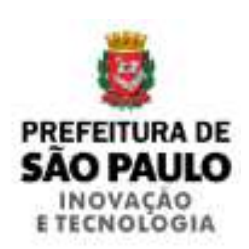

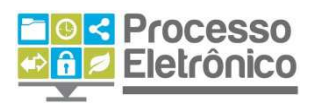

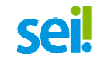

OFÍCIOS

# SUMÁRIO

| Recepção de Ofícios de Entidades e Órgãos Externos | 4  |
|----------------------------------------------------|----|
| ENVIANDO OFÍCIOS NO SEI                            | 10 |
| RESPONDENDO OFÍCIOS NO SEI                         | 13 |

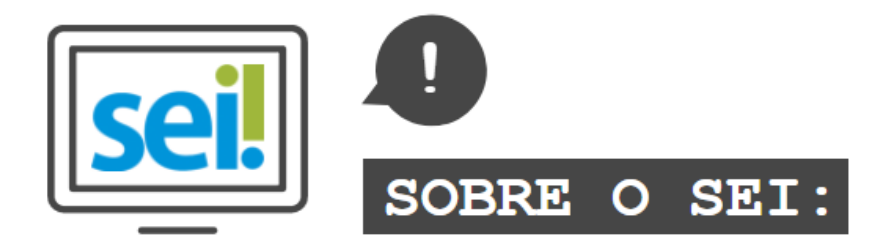

O **SEI** foi desenvolvido pelo Tribunal Regional Federal da 4ª Região (TRF4) e cedido gratuitamente à Prefeitura de São Paulo. É uma ferramenta que viabiliza a criação, edição, assinatura e trâmite de processos e documentos dentro do próprio sistema. Como ele não depende de mapeamento de processos, ele pode ser utilizado por todas as unidades da Prefeitura para qualquer tipo de processo administrativo.

Com sua implantação, a Prefeitura espera:

- Acelerar os trâmites administrativos, garantindo respostas mais rápidas às demandas;
- Facilitar o trabalho desenvolvido pelos servidores;
- Aumentar o controle social e o acesso à informação;
- Racionalizar o gasto público;
- Estancar o crescimento do estoque do Arquivo Municipal de Processos, atualmente com mais de 20 milhões de processos;
- Melhorar o gerenciamento de processos e instrumentos de controle;
- Eliminar incidentes decorrentes do deslocamento físico de documentos.

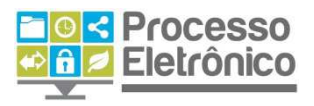

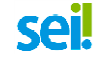

# O QUE ESTE MATERIAL APRESENTA?

Esse material apresenta o passo a passo para recepção, autuação e tramitação de Ofícios para órgãos e entidades da Administração Pública Municipal no SEI. O manual busca explicar como recepcionar um ofício recebido em papel; como responder e tramitar um ofício recebido eletronicamente e como autuar um ofício no SEI.

Assim como nos outros manuais, as informações mais importantes deste material são destacadas por meio das seguintes orientações visuais:

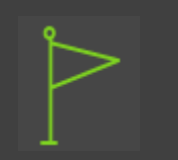

#### DICAS

Destaca procedimentos e atividades que facilitam o trabalho no sistema.

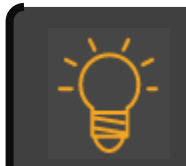

#### IMPORTANTE

Destaca informações às quais o usuário sempre deve estar atento ao utilizar o SEI

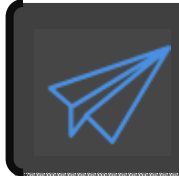

#### PROCESSO EM PAPEL / PROCESSO ELETRÔNICO

Destaca de que maneira o procedimento de trabalho mudou em relação ao que era feito no papel.

Para maiores informações a respeito do SEI, tais como o uso de funcionalidades básicas e avançadas, acesse nosso portal:

http://processoeletronico.prefeitura.sp.gov.br/

**Equipe do Processo Eletrônico** Secretaria Municipal de Inovação e Tecnologia Secretaria Municipal de Gestão Prefeitura de São Paulo

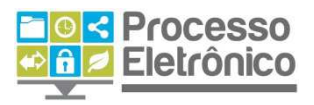

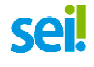

### **RECEPÇÃO DE OFÍCIOS DE ENTIDADES E ÓRGÃOS EXTERNOS**

Quando órgão recebe um ofício de outro órgão, é comum que ele seja recepcionado pelo Protocolo ou outra unidade responsável pelos processos administrativos. Após essa recepção, o ofício é encaminhado para a unidade ou pessoa que poderá responder pela comunicação.

Agora, a recepção e tramitação de ofícios deverão ser feitas exclusivamente por meio eletrônico. Assim, quando um órgão receber um ofício, ele deverá ser digitalizado e inserido no SEI para então ser encaminhado à unidade/pessoa responsável.

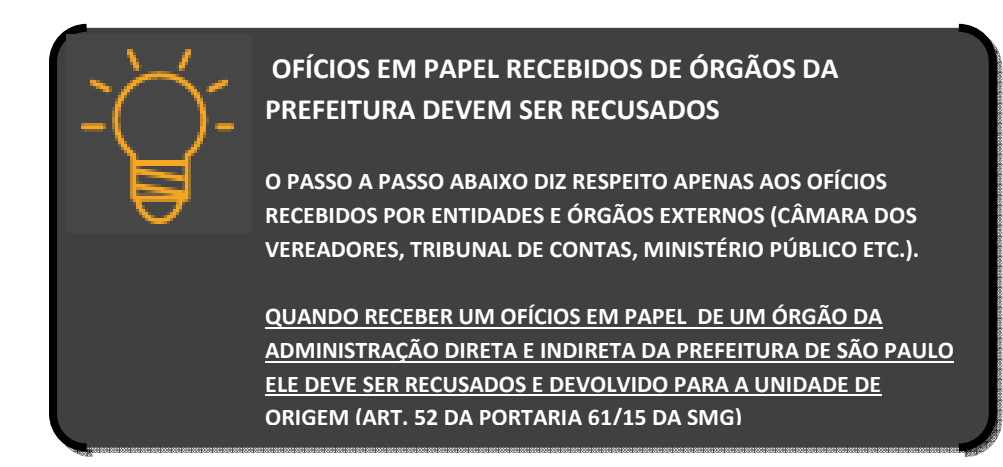

### 1) Iniciando o processo

O primeiro passo é iniciar um novo tipo de processo dentro do SEI. Dentro desse processo, o ofício recebido tramitará.

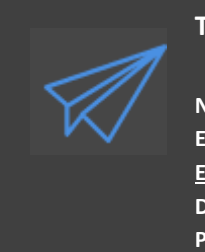

#### TUDO SÃO PROCESSOS

NO SEII, NÃO IMPORTA SE VOCÊ VAI TRAMITAR UM PROCESSO VOLUMOSO OU ENVIAR UM SIMPLES DOCUMENTO PARA OUTRA UNIDADE NA PREFEITURA. <u>EM TODOS OS CASOS, É NECESSÁRIO INICIAR UM PROCESSO</u>, OU INSERIR UM DOCUMENTO NUM PROCESSO JÁ EXISTENTE. É SEMPRE NO INTERIOR DE UM PROCESSO QUE TRAMITA UM DOCUMENTO.

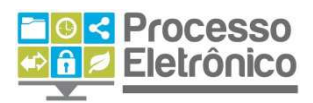

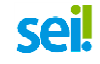

|                         | 1.           | CLIQUE EM "     | INICIAR PRO     | CESSO"              |               |
|-------------------------|--------------|-----------------|-----------------|---------------------|---------------|
| Controle de Processos   | - Bereiterin | Controle        | de Processo     | S                   |               |
| Iniciar Processo        |              |                 |                 | -                   |               |
| Retorno Programado      |              | E. 28           |                 | 🛛 🔊 🙈               |               |
| Pesquisa                |              |                 | * 🖤 💻           |                     |               |
| Base de Conhecimento    |              | Vernreenee      |                 | Vievelizeeãe detell | مامما         |
| Textos Padrão           |              | ver processos a | anipuldos a mim | visualização detai  | nada          |
| Modelos                 |              |                 |                 |                     |               |
| Blocos de Assinatura    |              |                 |                 |                     | 13 registros: |
| Blocos de Reunião       |              | $\checkmark$    | Re              | cebidos             |               |
| Blocos Internos         |              |                 | 6013.2015/000   | 0080-6-SEMVALOR     |               |
| Processos Sobrestados   |              |                 | 6013.2015/000   | 0090-3-SEMVALOR     |               |
| Acompanhamento Especial |              |                 | 6067.201        | 15/0000003-7        | (x348801)     |
| Estatísticas            | *            |                 | 6067.20         | 15/0000012-6        |               |
| Grupos de E-mail        |              | 1               | 6013.2015/000   | 0044-0-SEMVALOR     |               |
| Grupos de Envio         |              | 🔲 🍓             | 6067.2015/000   | 0027-4-SEMVALOR     | (x347757)     |

Selecione o tipo de processo "Comunicações administrativas: Ofício". A tela de escolha do processo indica tipos de processos já criados pela unidade. Caso o processo não apareça na lista, clique em **"Exibir todos os tipos"** para expandi-la.

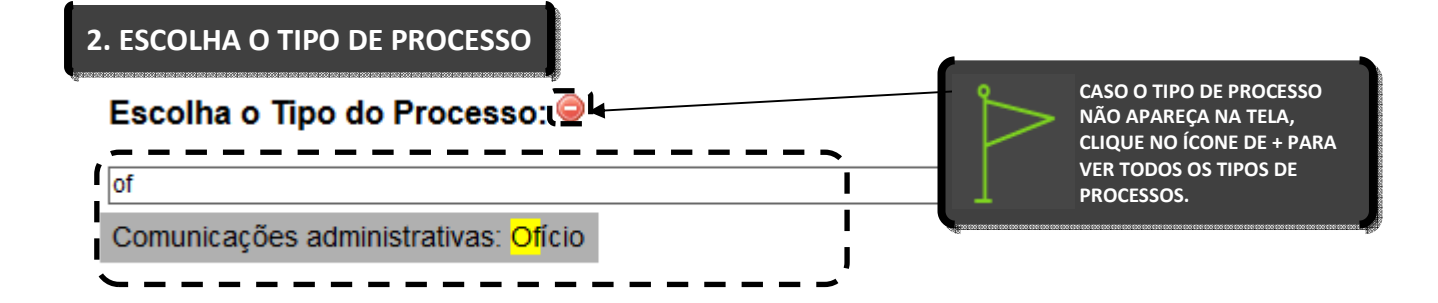

Preencha as informações sobre o processo. O protocolo é o número do processo e é sempre automático. Você também pode incluir informações extras, como a especificação do ofício e os interessados. Deixe o nível de acesso como restrito ou público, a depender do conteúdo do ofício. Clique em "salvar"

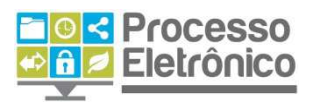

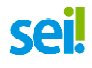

### 3. PREENCHA AS INFORMAÇÕES SOBRE O PROCESSO

#### Iniciar Processo

|                                                                                                    |                         |                  |                                                                                                    | Salvar Voltar                                 |
|----------------------------------------------------------------------------------------------------|-------------------------|------------------|----------------------------------------------------------------------------------------------------|-----------------------------------------------|
| Protocolo<br>Automático<br>Informado                                                                                                    |                         |                  | O PROTOCOLO SE RE<br>NÚMERO DO PROCES<br>SEMPRE AUTOMÁTIC<br>NÚMERO DO OFÍCIO<br>REGSTRADO NO DOC              | FERE AO<br>SSO E É<br>SO. O<br>SERÁ<br>UMENTO |
| Tipo do Processo:                                                                                                    |                         |                  |                                                                                                    |                                               |
| Comunicações administrativas: Oficio                                                                                                    | •                       |                  |                                                                                                    | $\sim$                                        |
| Especificação: 3.1                                                                                                    | 1 FACA UMA BREVE I      | DESCRIÇÃO DO O   | FÍCIO (OPCIONAL)                                                                                               |                                               |
| Pedido de informação para SME                                                                                                    | -                       | -                | ```                                                                                                    |                                               |
| Classificação por Ass <u>u</u> ntos:                                                                                                    |                         | 3.2 SELECIONE UI | M ASSUNTO                                                                                                    |                                               |
| 995 - PEDIDOS, OFERECIMENTOS E INFO                                                                                                    | DRMAÇÕES DIVERSA        | S                |                                                                                                    | ^ <b>₽</b> ¥<br><del>2</del> ₩                |
|                                                                                                    | A                       |                  |                                                                                                    | × .                                           |
| ·                                                                                                    | 3.3 INDIQUE O ÓR        | GÃO INTERESSAD   | O (OPCIONAL)                                                                                                   |                                               |
| Ministério Público do Estado de São Paulo                                                                                                    |                         |                  | 0 1976 2010 1979 2010 1979 2010 1979 2010 1979 2010 1979 2010 1979 2010 1979 2010 1979 2010 1979 2010 1979 201 |                                               |
| Observações desta unidade:                                                                                                    |                         |                  |                                                                                                    |                                               |
|                                                                                                    | 3.4 INCLUA OBSERVA      | CÕES DA UNIDAI   | DE (OPCIONAL)                                                                                                  |                                               |
| Nível de Acesso                                                                                                    |                         | -                |                                                                                                    |                                               |
| Sigiloso                                                                                                    | Restrito                | 0                | Público                                                                                                    |                                               |
| Hipótese Legal:                                                                                                    |                         |                  |                                                                                                    |                                               |
| Documento Preparatorio (Art. 7º, § 3º                                                                                                    | r, da Lei nº 12.527/201 | 11)              | $\sim$                                                                                                    |                                               |
| \                                                                                                    |                         |                  |                                                                                                    | 1                                             |
| 3.5 SELECIONE O NÍVEL DE ACESSO AD                                                                                                    | DEQUADO AO TEOR I       | DO OFÍCIO        | <i>с</i>                                                                                                    |                                               |
| n ferral and a second second |                         |                  | [                                                                                                    | Salvar Voltar                                 |
|                                                                                                    |                         |                  |                                                                                                    | 8.6. CLIQUE EM SALVAR                         |

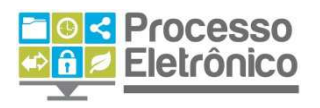

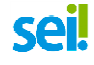

## 2) Digitalizando e inserindo um documento externo

O documento recebido em papel deve estar digitalizado em formato PDF, preferencialmente com reconhecimento de texto OCR, resolução de 200 DPI e tamanho máximo de 50 MB.

Esse documento será inserido no SEI como um documento externo:

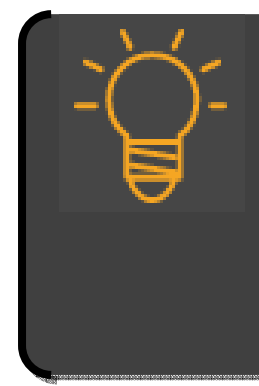

#### A DIFERENÇA ENTRE DOCUMENTOS INTERNOS E EXTERNOS

DOCUMENTO INTERNO: TODO DOCUMENTO FORMAL ELABORADO E ASSINADO NO SEI PELA UNIDADE (SOLICITAÇÃO, PEDIDO, REQUERIMENTO, PARECER, ENCAMINHAMENTO, E TUDO O QUE VAI NA FOLHA DE INFORMAÇÃO, NO PAPEL).

DOCUMENTO EXTERNO: DOCUMENTOS PRODUZIDOS FORA DO SEI QUE PRECISAM SER JUNTADOS AO PROCESSO (DOCUMENTOS PESSOAIS DIGITALIZADOS, CÓPIAS DE EXTRATO BANCÁRIO, DOCUMENTOS DE FORNECEDORES, RELATÓRIOS DO SOF E OUTROS SISTEMAS ETC.). DOCUMENTOS EXTERNOS NÃO PODEM SER ASSINADOS, E POR ISSO DEVEM SER REFERENCIADOS EM DOCUMENTO INTERNO DO PROCESSO.

#### **1. CLIQUE EM "INSERIR DOCUMENTO"**

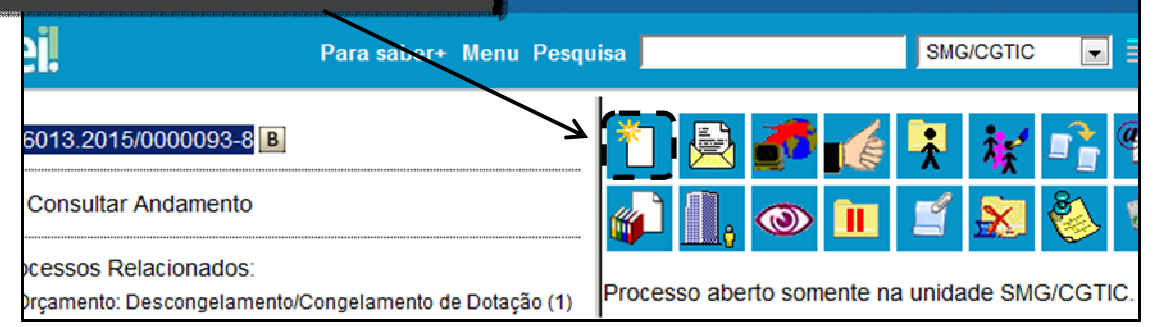

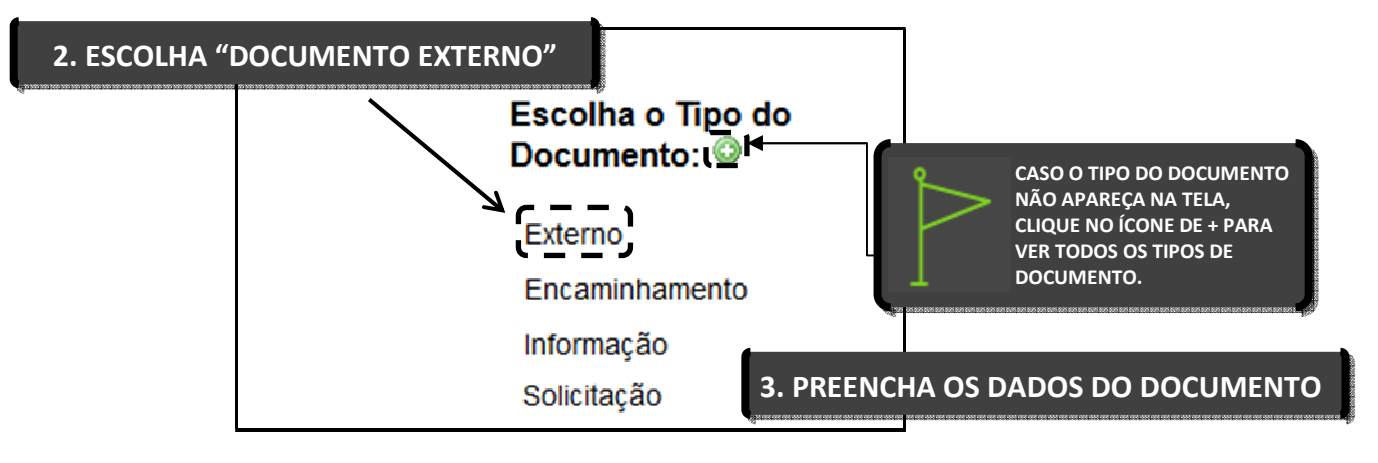

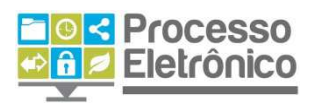

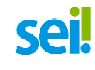

Como o documento externo, por definição, não é criado pelo **Sei**, ele necessita de uma maior quantidade de informações obrigatórias e oferece outros campos opcionais para preenchimento. Confira abaixo.

# Registrar Documento Externo

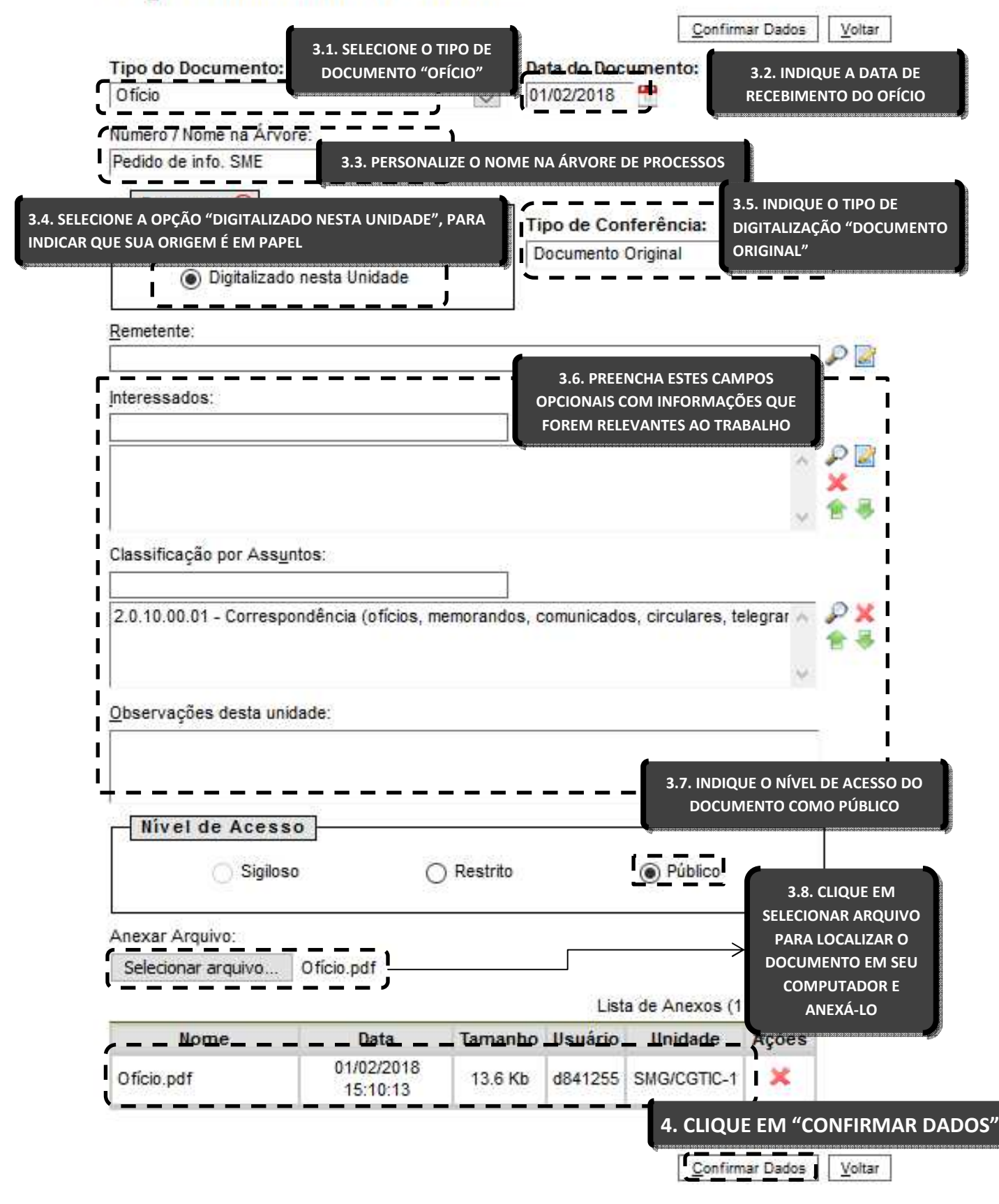

| Pro Pro Pro Ele  | Processo A ≥ Eletrônico |                 | sei.           |            | OFÍCIO     |                                                                                                    |
|------------------|-------------------------|-----------------|----------------|------------|------------|----------------------------------------------------------------------------------------------------|
| Escolher arquivo | ]pca-smg.xisx           | CC              | DM ARQUI       | vo         |            | <ul> <li>NÃO SE ESQUEÇA DE</li> <li>CONFERIR SE O ARQUIVO</li> <li>FOI CARREGADO NO SEI!</li> </ul> |
| Nome             | Data                    | Tamanho         | Usuário        | Unidade    | Ações      | *                                                                                                   |
| pca-smg.xlsx     | 26/03/2015<br>14:46:18  | 257.56<br>Kb    | x348801        | SGM/GAB    | ×          |                                                                                                    |
| Escolher arquivo | Nenhum arquivo          | selecionar<br>S | in<br>SEM ARQU | ivo        | egistros): |                                                                                                    |
| Nome             | Data                    | Tamai           | nho Usuái      | io Unidade | Ações      |                                                                                                    |
|                  |                         |                 |                |            |            |                                                                                                    |

Com o documento incluído, o sistema vai para a **Tela do Documento**. Você poderá visualizar seu Ofício digitalizado na árvore do processo:

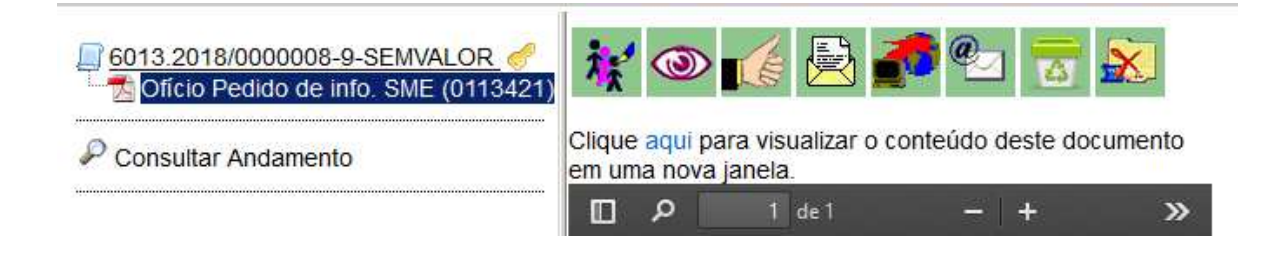

Pronto! O seu ofício está pronto para ser encaminhado para a unidade clicando em

"Enviar Processo" 🛃

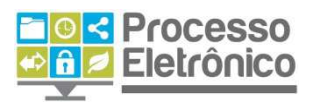

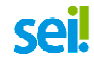

#### **ENVIANDO OFÍCIOS NO SEI**

O procedimento para enviar ofícios diretamente originados no SEI é bastante parecido com os passos para recepcionar ofícios em papel, com a diferença que o ofício gerado será um documento interno do SEI e não um documento digitalizado.

| -> | APENAS OFÍCIOS PARA ÓRGÃOS DA PREFEITURA ESTÃO NO SEI                                                                                                 |
|----|----------------------------------------------------------------------------------------------------|
|    | <u>OFÍCIOS PARA ÓRGÃOS EXTERNOS (MINISTÉRIO PÚBLICO, CÂMARA DOS</u><br><u>VEREADORES, TRIBUNAL DE CONTAS ETC.) AINDA DEVEM SER FEITO EM</u><br>PAPEL. |
|    | DEVEM SER FEITOS NO SEI TODOS OS OFÍCIOS PARA E ENTRE ÓRGÃOS DA<br>ADMINISTRAÇÃO DIRETA E INDIRETA DA PREFEITURA DE SÃO PAULO.                        |

- Comece criando um novo processo no SEI, igual fizemos no passo 1) da sessão anterior. Vá em "Iniciar Processo" no menu principal do SEI e selecione o tipo de processo "Comunicações administrativas: Ofício". Preencha as informações necessárias na tela de Iniciar Processo e clique em "Salvar".
- 2) O segundo passo consiste em criar um documento interno. Para criar um ofício dentro do processo, na Tela do Processo, clique em "Inserir Documento":

| 2.1 CLIQUE EM "INSERIR DOCUMENTO"                                       |                                                        |
|-------------------------------------------------------------------------|--------------------------------------------------------|
| Para saber+ Mei                                                         | nu Pesquisa SMG/CGTIC 💌                                |
| 6013.2015/0000093-8 B                                                   |                                                        |
| Consultar Andamento                                                     |                                                        |
| ocessos Relacionados:<br>)rçamento: Descongelamento/Congelamento de Dot | ação (1) Processo aberto somente na unidade SMG/CGTIC. |

2.3) Selecione o tipo de documento "Ofício SEI":

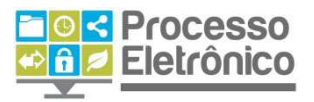

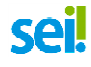

#### Gerar Documento

Escolha o Tipo do Documento: 🥯

| ofício     |  |
|------------|--|
| Ofício SEI |  |

2.4) Na tela "Gerar Documento", preencha as informações:

# Gerar Documento

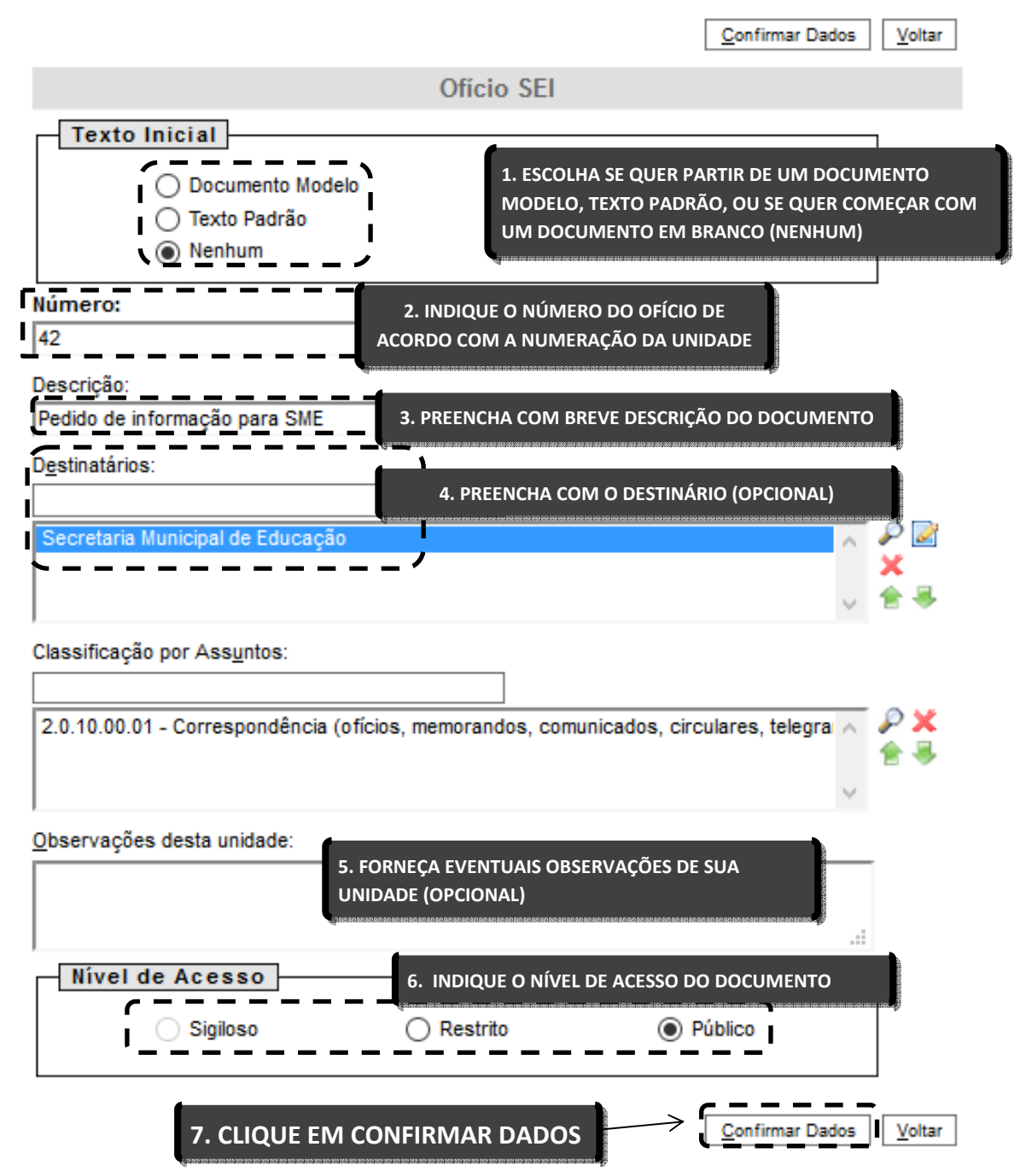

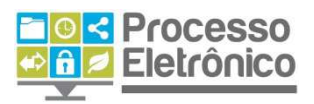

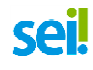

O documento aparecerá na árvore do processo com o número informado ao lado do nome:

© 6013.2018/000009-7-SEMVALOR

Consultar Andamento

3) Para editar o documento, clique em "Editar Conteúdo" on menu superior. A seguinte tela se abrirá, na qual você poderá inserir as informações e o texto do seu documento. Você pode consultar mais detalhes sobre a edição de documentos internos, consulte o Manual do Módulo I do SEI sobre o Editor de Texto do SEI.

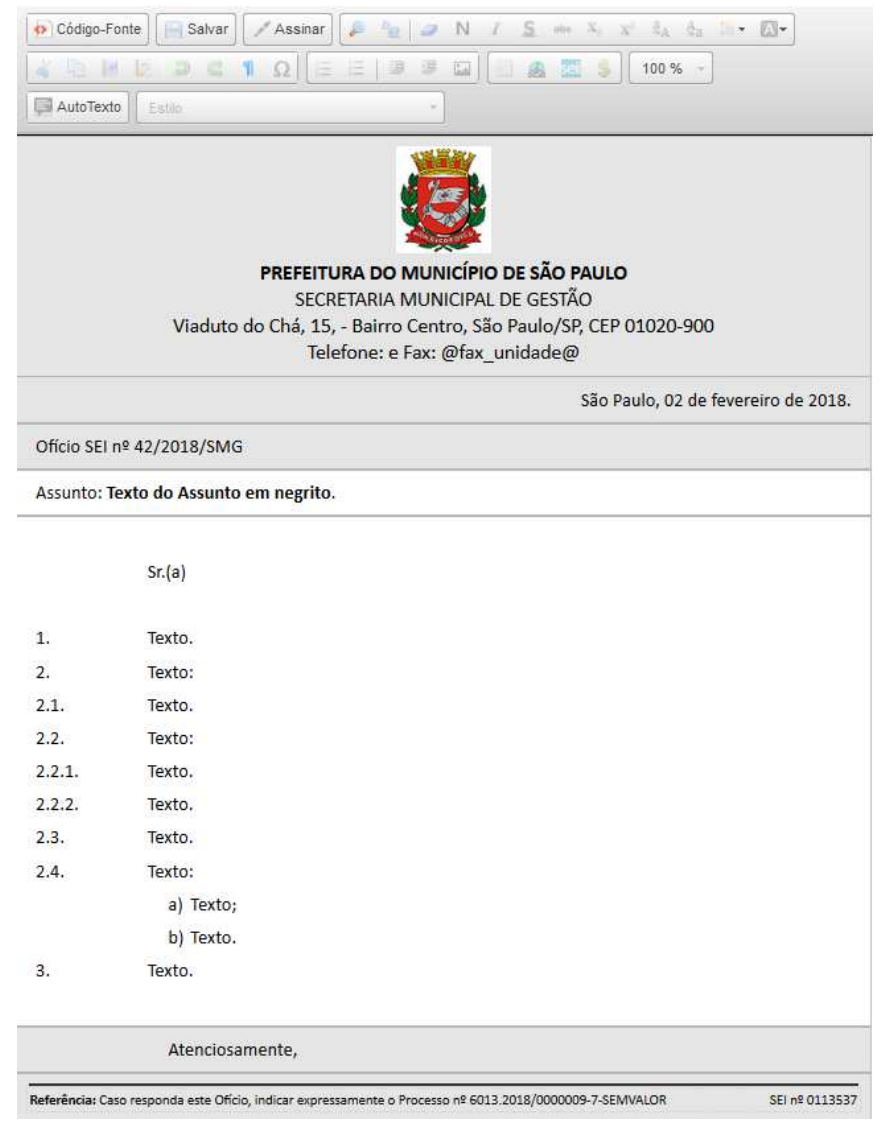

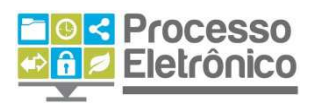

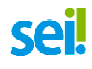

 Após salvar e assinar o documento, o seu ofício está pronto para ser encaminhado para a unidade clicando em "Enviar Processo"

#### **RESPONDENDO OFÍCIOS NO SEI**

Para responder um Ofício recebido no SEI, basta repetir os passos de 2 a 4 da seção anterior.

Ao repetir o passo 2.3, você pode responder um processo escolhendo um documento do tipo "Informação" ou "Encaminhamento". O preenchimento das informações de documento e da edição de texto seguem exatamente os passos 2.4 e 3.

Para responder o ofício com um documento digitalizado, repita o passo 2 da primeira seção desse manual.

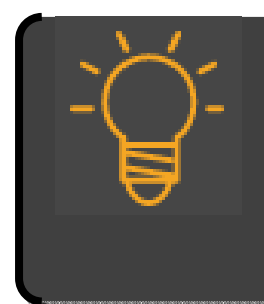

PARA OFÍCIOS EXTERNOS, TRAMITE A RESPOSTA IMPRESSA PARA OFÍCIOS INTERNOS, TRAMITE NO SEI

QUANDO FOR RESPONDER UM OFÍCIO DE UM ÓRGÃO EXTERNO, REGISTRE A RESPOSTA NO SEI E TRAMITE PARA O ÓRGÃO O PROCESSO IMPRESSO. JÁ PARA ÓRGÃOS INTERNOS, A RESPOSTA DEVE SER GERADA E TRAMITADA EXCLUSIVAMENTE PELO SEI.